Tämä ohje on tehty yhdistelmään libre + nightrider + xdrip iOS + nightscout. Ohjetta voi soveltaa oman tarpeen mukaan.

- 1. Mene ensin osoitteeseen: <u>https://github.com/join?source=header-home</u> ja luo tunnus, muistakaa vahvistaa tunnus, vahvistusviesti tulee sähköpostiin. Mikäli sinulla on tunnus githubiin niin ohita tämä kohta.
- 2. Kun olet luonut tunnuksen githubiin mene osoitteeseen: <u>https://github.com/nightscout/cgm-</u> remote-monitor ja katso oikeesta yläkulmasta, että olet kirjautuneena githubiin sisälle. Pitäisi

näyttää suunnilleen tältä: 3. Nyt paina ylhäältä Fork-tekstiä joka näyttää tältä: Explore + → Watch → 142 ★ Star 409 % Fork 13,690

- 4. Nyt mene osoitteeseen: <u>https://www.heroku.com/</u> ja luo tunnus, muista vahvistaa tunnus sähköpostiin tulevalla maililla. Ohita taas tämä kohta jos ennestään löytyy tunnus herokuun.
- 5. Mene takaisin githubin cgm-remote-monitor sivulle ja etsi kuvanmukainen kohta missä lukee deploy to heroku.

| build passing dependenci | es insecure | coverage           | 69% | Codacy | Badge | Gitter | Join Chat $\rightarrow$ |
|--------------------------|-------------|--------------------|-----|--------|-------|--------|-------------------------|
| Geploy to Azure          | Deploy      | <b>/</b> to Heroki | 1   |        |       |        |                         |

Klikkaa sitä ja sinut ohjataan herokun sivuille. Kirjaudu sisään mikäli sitä pyydetään. Tämän jälkeen sinun pitäisi päätyä tämän näköiselle sivulle:

| Нероки | Jump to Favorites, Apps, Pipelines, Spaces                             |
|--------|------------------------------------------------------------------------|
|        | Create New App                                                         |
| A      | Deploy your own<br>CGM Remote Monitor<br>II^/cgm-remote-monitor#master |
| c      | noose a region                                                         |
|        | United States                                                          |
| 9      | Add to pipeline                                                        |

6. Skippaan tässä joitain asetuskohtia koska en rupea jokaista asetusta käymään läpi ja jokainen saa muokkailla vaikka jälkeen päin mieleisekseen, kerron vaan nuo tärkeimmät. App name kohtaan tulee ohjelman nimi joka on yksilöllinen. Koita keksiä joku fiksu ja helpohko nimi. Regioniin europe. MONGO\_COLLECTION ei tarvi koskea. API\_SECRET kohtaan tulee salasana tätä ohjelmaa varten,

siihen keksitään joku salasana. DISPLAY\_UNITS kirjoitetaan mmol. TIME\_FORMAT 24.

## Deploy app

Kun ollaan päästy loppuun asti paina deploy app.

7. Tässä vaiheessa tulee ikkuna joka vaatii vahvistamaan tunnuksen pankkikortilla ja tästä ei tule mitään veloitusta tililtä. Tiedot täytettyäsi, paina alhaalta Save Details.

| Enter your payment information ×                          |                                               |                        |   |  |
|-----------------------------------------------------------|-----------------------------------------------|------------------------|---|--|
| Your account must be verified to cre<br>veri              | eate this app. Please add<br>fy your account. | payment information to |   |  |
| Credit Card Number *                                      | Expiration *                                  | Security Code (CVV) *  |   |  |
| e.g. 4444 5555 7777 8888                                  | MM/YYYY                                       | 123                    |   |  |
| First Name *                                              | Last Name *                                   |                        |   |  |
| Billing Address Line 1                                    |                                               |                        |   |  |
| Deploy app                                                |                                               |                        |   |  |
| Create app<br>App creation failed. Please ensure you have | e valid values in the above                   | form fields.           | ( |  |
| Configure environment                                     |                                               |                        | ( |  |

There was an issue setting up your app environment.

• Please verify your account to install this add-on plan (please enter a credit card) For more information, see https://devcenter.heroku.com/categories/billing Verify now at https://heroku.com/verify

Jos saat kyseisen virheilmoituksen niin paina uudestaan deploy app.

8.

9. Nyt pitäisi asennus lähteä menemään ja näyttää suunnilleen tältä:

| Deploy app                                                                                                    |            |
|----------------------------------------------------------------------------------------------------|------------|
| Create app                                                                                                    | $\bigcirc$ |
| Configure environment                                                                                                    | $\bigcirc$ |
| Build app Hide build log                                                                                                    | • • •      |
| NODE_MODULES_CACHE=true<br>> Installing binaries<br>engines.node (package.json): 8.9.x<br>engines.npm (package.json): 5.2.0    5.3.0    5.0.3<br>Resolving node version 8.9.x<br>Downloading and installing node 8.9.4<br>Bootstrapping npm 5.2.0    5.3.0    5.0.3 (replacing 5.6.0) |            |
| Autoscroll with output                                                                                                    |            |

Tuossa hetki vierähtää ja loppuun asti kun on mennyt, niin lopputulos on tässä jos kaikki on mennyt oikein:

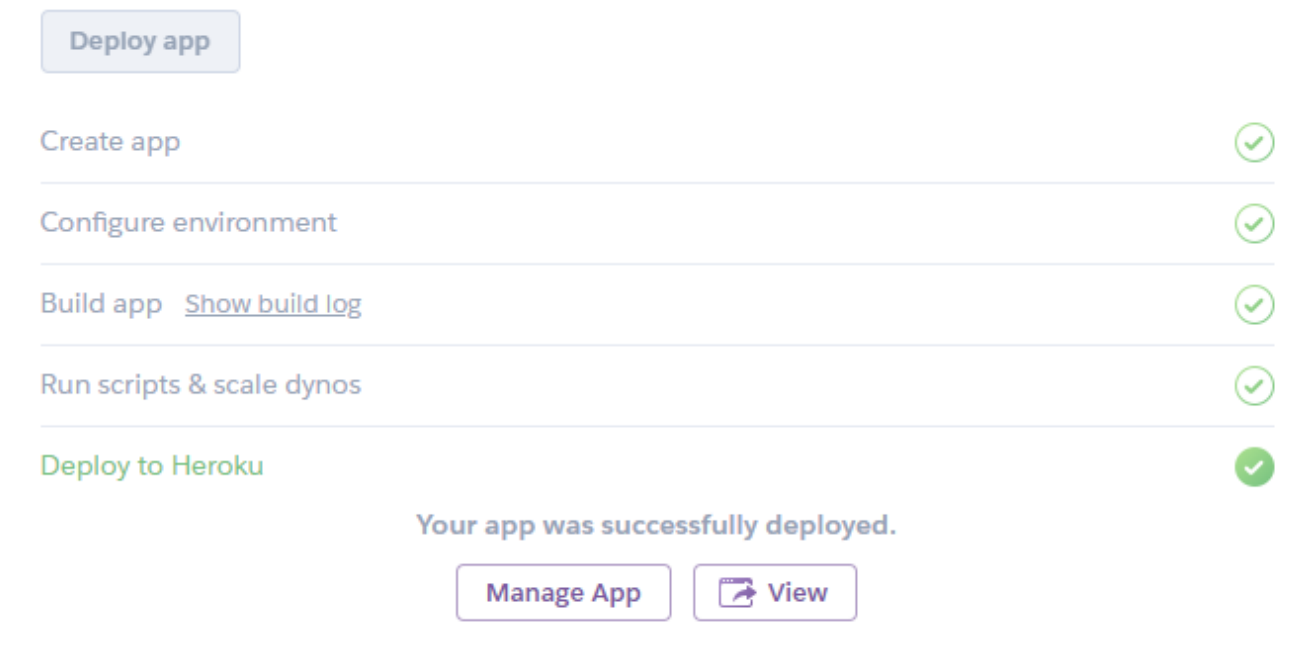

10. Nyt paina view-nappia ja aukeaa sivu tekemääsi nightscoutiin. Saat todennäköisesti kuvanmukaisen virheilmoituksen mutta ei hätää. Siinä kerrotaan, että täytyy tehdä uusi profiili.

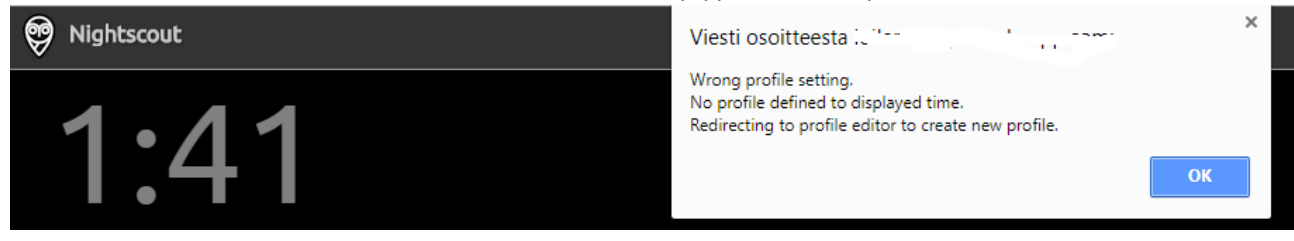

11. Ihan ensin selaa alas kun olet painanut ok-nappia ylläolevassa kuvassa. Sinun pitäisi nähdä siellä teksti: Authentication status. Paina Authenticate-nappia joka on sinisellä.

|     | Authentication status:<br>Unauthorized <u>(Authenticate)</u>                               |
|-----|--------------------------------------------------------------------------------------------|
|     | Syötä api-secret salasana minkä laitoit herokussa kun asensit nightscoutia ja paina update |
|     | Device authentication                                                                      |
|     | Your API secret:                                                                           |
|     | Store hash on this computer (Use only on private computers)                                |
|     | Update                                                                                     |
|     | Jos kaikki meni hyvin niin alhaalla pitäisi lukea näin:                                    |
|     | Authentication status:<br>Admin authorized <u>(Remove)</u>                                 |
| 12  | Status: Values loaded.<br>Nyt luodaan profiili ja mene ihan ylös                           |
| 12. | Profile Editor                                                                             |
|     | General profile settings<br>Title: Nightscout                                              |
|     | <b>Units:</b> mg/dL                                                                        |
|     | Date format: 12h                                                                           |
|     | Database records: Valid from: 1.1.1970 klo 2.00.00 🔻 🕂 🗶 🍋 —                               |
|     | Record valid from: 01.01.1970 02.00                                                        |
|     | Stored profiles: Default V 🕂 🗙 🏲                                                           |
|     | Name: Default                                                                              |
|     | Timezone: UTC 🔹                                                                            |

Database records kohdassa paina + ja vastailet ok jos tulee jotain kysymyksiä. Huomaat, että aika ja päiväys muuttui oikein. Stored profiles kohdassa paina + ja kirjoita uuden profiilin nimi. Timezoneen europe/helsinki. Tämän jälkeen tallennetaan sivun alhaalta save napista ja status kohdassa pitäisi lukea success.

13. Mennään takaisin ylös ja poistetaan vanha profiili käytöstä.

14.

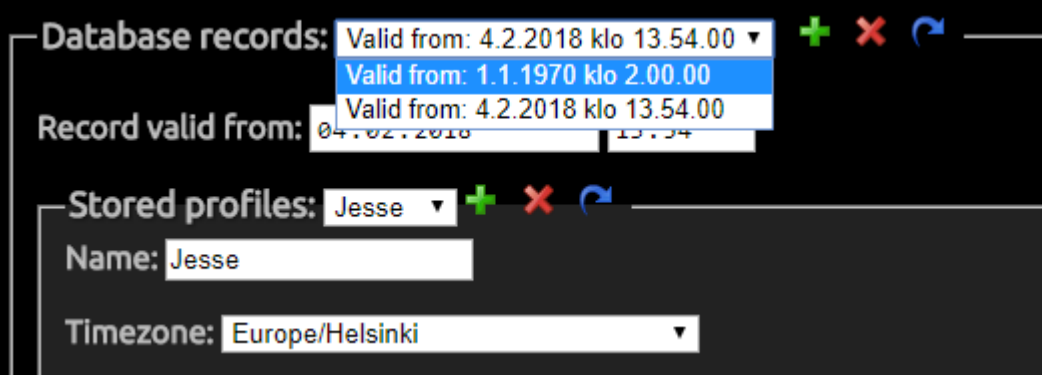

Alasvetovalikosta valitaan tuo 1970 ja painetaan punaista ruksia. Stored profiles valitaan default ja painetaan myös punaista ruksia. Sitten ihan alas ja save.

| $\leftrightarrow$ $\Rightarrow$ G | Turvallinen   https://l        | .herokuapp.com/profile    |
|-----------------------------------|--------------------------------|---------------------------|
| 🦁 Nightso                         | cout                           |                           |
| Profil                            | e Editor                       |                           |
| General<br>Title: Nigl            | profile settings<br>htscout    |                           |
| Units: mg                         | I/dL                           |                           |
| Date form                         | <b>nat:</b> 12h                |                           |
| Databas                           | e records: Valid from: 4.2.201 | 18 klo 13.54.00 🔹 🕂 🗶 🦰 — |

Osoiteriviltä pyyhi profile teksti pois ja paina enter. Päästään nightscoutin perusnäkymään. Oikeasta laidasta paina kolmea viivaa missä pääset vaihtamaan kielen ja muita asetuksia. Näitä asetuksia en lähde sen tarkemmin neuvomaan koska jokainen saa muokata mieleisekseen.

|                                         | ľ | 40 | ≡  |  |
|-----------------------------------------|---|----|----|--|
| Reports                                 |   |    | Ii |  |
| Admin Tools                             |   |    |    |  |
| Clock View                              |   |    |    |  |
|                                         |   |    | 1  |  |
| Date format<br>O 12 hours<br>O 24 hours |   |    | l  |  |
| Language<br>English •                   |   |    | ľ  |  |
| Scale<br>Logarithmic <b>v</b>           |   |    |    |  |
| Render Basal                            |   |    |    |  |

15. Xdripin asetuksissa on nightscout kohta ja url kohtaan tulee:

sinunherokuappsinnimiminkäteit.herokuapp.com ja api\_secretiin salasana minkä määritit herokussa. Nämä kun on laitettu niin xdrip alkaa lähettämään dataa tuonne nettisivulle.